## VA IAM Invitation Service Guide for WOC HPT

## Welcome!

You have reached the IAM Invitation Service homepage. From here, you will be able to complete your required forms, message your Coordinator, and view your current onboarding status. Please use this document as a guide to lead you through the process.

## **Completing Required Documents**

1. Once you are ready to begin completing your paperwork, click the + sign to the left of your Inviter's name to see the list of required documents. This should be located in the row with a 0% **PENDING** status.

| U.S. Department<br>of Veterans Affairs                                                                                                    |             |                           |                    |                          |  |
|----------------------------------------------------------------------------------------------------|-------------|---------------------------|--------------------|--------------------------|--|
| IAM Invitation Service Home                                                                                                    | Velcome VAL | ERIE KOLB                 |                    | [→ Logout                |  |
| Invitations Received       Have an Invitation Code? You can enter it here       Status Legend         Below are onboarding documents required by the VA. Please click on the + sign to access each document. All documents will be completed electronically and documents requiring a signature will be signed electronically.       Status Legend       New                                                                                                    |             |                           |                    |                          |  |
| Invitor                                                                                                    | Туре        | Status<br>Completion Rate | Invitation<br>Date | Action                   |  |
| + KOLB, VALERIE PROV                                                                                                    | нрт         | PENDING<br>0%             | 03/02/2023         | Q Details<br>■ Messages  |  |
| VA Structure Construction Construction Const |             |                           | (800) CA           | ALL-GOVT info@agency.gov |  |

2. You must complete the "Initial Worksheet" before you can access any other listed documents. To do so, click the form labeled "*INITIAL WORKSHEET*." Fill out all information applicable to the best of your knowledge.

| Invitor                                                                                                    | Туре | Status<br>Completion Rate | Invitation<br>Date | Action                  |  |  |
|----------------------------------------------------------------------------------------------------|------|---------------------------|--------------------|-------------------------|--|--|
| — KOLB, VALERIE PROV                                                                                           | HPT  | PENDING                   | 03/02/2023         | Q Details<br>■ Messages |  |  |
| S INITIAL WORKSHEET (SUBMIT THIS FORM FIRST)                                                                   |      |                           |                    |                         |  |  |
| APPLICATION FOR HEALTH PROFESSIONS TRAINEES (VA FORM 10-2850D)                                                 |      |                           |                    |                         |  |  |
| 8 RANDOM DRUG TESTING NOTIFICATION AND ACKNOWLEDGEMENT                                                         |      |                           |                    |                         |  |  |
| <b>OECLARATION OF FEDERAL EMPLOYMENT (OF 306)</b>                                                              |      |                           |                    |                         |  |  |
| APPOINTMENT AFFIDAVITS (SF 61)                                                                                 |      |                           |                    |                         |  |  |
| Confirm information and submit document. You will sign the document in person at the VA.)                      |      |                           |                    |                         |  |  |
| WITHOUT COMPENSATION AGREEMENT (FL-10-294)                                                                     |      |                           |                    |                         |  |  |
| <ul> <li>(Confirm information and submit document. You will sign the document in person at the VA.)</li> </ul> |      |                           |                    |                         |  |  |

3. At the end of the document, you will be asked to review your responses and allow for electronic signature. When you do this, you will automatically be required to sign in and <u>confirm your account</u> for security purposes. Once completed, submit the document.

| e-Signature Confirmation                                                                                                    |  |  |  |  |  |  |
|----------------------------------------------------------------------------------------------------|--|--|--|--|--|--|
| To submit your signature, check the box below and select the 'Apply Signature' button.<br>Once you make this selection, you will be sent to the ID.me website where you will be asked to<br>log in again to complete your signature process. This ensures that the signature can only be |  |  |  |  |  |  |
| applied by you.  I certify that my signature has been made freely, voluntarily, and that the information given is accurate and complete to the best of my knowledge.                                                                                                    |  |  |  |  |  |  |
| Cancel Apply Signature                                                                                                    |  |  |  |  |  |  |
|                                                                                                    |  |  |  |  |  |  |

- 4. After completing the "Initial Worksheet," you will be able to complete all other required documents in the order you prefer.
- 5. If you have any questions throughout the process, use the "Messages" button on the homepage to reach your HPT Coordinator.

| Invitor                                                                                   | Туре            | Status<br>Completion Rate      | Invitation<br>Date | Action     |  |
|-------------------------------------------------------------------------------------------|-----------------|--------------------------------|--------------------|------------|--|
|                                                                                           |                 | PENDING                        |                    | © Details  |  |
| <ul> <li>KOLB, VALERIE PROV</li> </ul>                                                    | HPT 17%         | 17%                            | 03/02/2023         | Messages   |  |
| S INITIAL WORKSHEET                                                                       |                 |                                |                    | Reset Form |  |
| APPLICATION FOR HEALTH PROFESSIONS TRAINEES (VA FORM 10-2850D)                            |                 |                                |                    |            |  |
| 8 RANDOM DRUG TESTING NOTIFICATION AND ACKNOWLEDGEMENT                                    |                 |                                |                    |            |  |
| <b>OECLARATION OF FEDERAL EMPLOYMENT (OF 306)</b>                                         |                 |                                |                    |            |  |
| APPOINTMENT AFFIDAVITS (SF 61)                                                            |                 |                                |                    |            |  |
| Confirm information and submit document. You will sign the document in person at the VA.) |                 |                                |                    |            |  |
| WITHOUT COMPENSATION AGREEMENT (FL-10-294)                                                |                 |                                |                    |            |  |
| (Confirm information and submit do                                                        | ocument. You wi | ll sign the document in persor | at the VA.)        |            |  |

6. If at any point you need to change something on a completed document, click the "<u>Reset</u> <u>Form</u>" button to the right of the form on the homepage. <u>Please Note</u>: Resetting the "Initial Worksheet" document will reset *all* completed documents, requiring you to fill them out again.

| Invito                                                      | r                                                                                                    | Туре    | Status<br>Completion Rate | Invitation<br>Date | Action   |
|-------------------------------------------------------------|----------------------------------------------------------------------------------------------------|---------|---------------------------|--------------------|----------|
| - KOLB, VALERIE PROV                                        |                                                                                                    | PENDING | 03/02/2023                | Q Details          |          |
|                                                             |                                                                                                    | 50%     | 50%                       |                    | Messages |
| 9                                                           | INITIAL WORKSHEET                                                                                              |         |                           |                    |          |
|                                                             | APPLICATION FOR HEALTH PROFESSIONS TRAINEES (VA FORM 10-2850D)                                                 |         |                           |                    |          |
| <b>RANDOM DRUG TESTING NOTIFICATION AND ACKNOWLEDGEMENT</b> |                                                                                                    |         |                           | <u>Reset Form</u>  |          |
| 8                                                           | <b>OECLARATION OF FEDERAL EMPLOYMENT (OF 306)</b>                                                              |         |                           |                    |          |
| •                                                           | APPOINTMENT AFFIDAVITS (SF 61)                                                                                 |         |                           |                    |          |
| •                                                           | <ul> <li>(Confirm information and submit document. You will sign the document in person at the VA.)</li> </ul> |         |                           |                    |          |
|                                                             | WITHOUT COMPENSATION AGREEMENT (FL-10-294)                                                                     |         |                           |                    |          |
|                                                             | Confirm information and submit document. You will sign the document in person at the VA.)                      |         |                           |                    |          |

## Submitting Your Forms

- 1. Once you have completed all required documents and are ready to submit them to your coordinator, return to the IAM Invitation Service Homepage.
- 2. Click the green Submit button located on the right side of the row with your Inviter's name.

| You completed all the forms within invitation(s) below. You <b>MUST</b> click at the corresponding <b>Submit</b> (separately for each invitation), to enable further processing. |                   |                           |                    |                                             |  |
|----------------------------------------------------------------------------------------------------|-------------------|---------------------------|--------------------|---------------------------------------------|--|
| Invitor                                                                                                    | Туре              | Status<br>Completion Rate | Invitation<br>Date | Action                                      |  |
| KOLB, VALERIE PROV                                                                                                    | HPT               | PENDING                   | 03/02/2023         | Q   Details     ■   Messages     ✓   Submit |  |
| INITIAL WORKSHEET                                                                                                    | <u>Reset Form</u> |                           |                    |                                             |  |
| APPLICATION FOR HEALTH PROFESSIONS TRAINEES (VA FORM 10-2850D)                                                                                                    |                   |                           |                    | <u>Reset Form</u>                           |  |
| RANDOM DRUG TESTING NOTIFICATION AND ACKNOWLEDGEMENT                                                                                                    |                   |                           |                    | <u>Reset Form</u>                           |  |
| O DECLARATION OF FEDERAL EMPLOYMENT (OF 306)                                                                                                    |                   |                           |                    | <u>Reset Form</u>                           |  |
| APPOINTMENT AFFIDAVITS (SF 61)                                                                                                    |                   |                           |                    | Reset Form                                  |  |
| WITHOUT COMPENSATION AGREEMENT (FL-10-294)                                                                                                    |                   |                           | Reset Form         |                                             |  |

3. Once submitted, your coordinator will be notified by the system and will reach out to discuss your next steps.